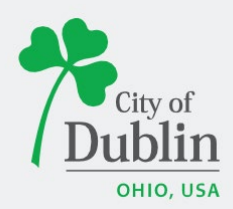

### DIVISION OF PLANNING ACCELA CITIZENS' ACCESS PORTAL USER GUIDE

## Introduction

### Paperless. Convenient. Trackable.

As of December 9, 2019, all planning and permit applications will be processed online using the citizens' access portal instead of paper applications.

The City of Dublin launched a new program to improve the permit and plan application process. The program utilizes the Accela and ePlan/ProjectDox platforms, which makes it easy for businesses, contractors, and citizens to submit applications online and track their progress. This replaces the time-consuming mail-in or walk-in process for submitting applications.

To access the new Accela Citizens' Access Portal program please visit: <u>https://aca3.accela.com/dublinoh/default.aspx</u>

Below is a quick guide to show you how to apply for a Garage Sale Permit through the Planning Division – Enforcement. For additional help please contact the Planning Division at 614-410-4600.

Please note: unlike other Planning applications, applying for a Garage Sale Permit does <u>NOT</u> require you to create an account. While you are able to create an account, it is not required.

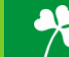

# **Applying for a Garage Sale Permit**

To apply for a Garage Sale Permit please first navigate to: <u>https://aca3.accela.com/dublinoh/default.aspx</u>.

Step 1: Navigate to the 'Enforcement,' tab at the top of the page. Next, click 'Enter a Request,' read the General Disclaimer and check the related box. Finally click 'Continue Application.'

| Planning                                                                        | , Zoning, Code        | Enfo     | rcement: 614   | 4-410-4600    |             |
|---------------------------------------------------------------------------------|-----------------------|----------|----------------|---------------|-------------|
| City of<br>Dublin                                                               |                       |          | Building: 61   | 4-410-4670    |             |
| OHIO, USA                                                                       |                       |          |                |               |             |
|                                                                                 |                       |          |                | Go to Proje   | ctDox/ePlan |
|                                                                                 | ¥ F                   | Register | for an Account | Reports (1) 🔻 | Login       |
|                                                                                 |                       |          | Search         |               | Q -         |
|                                                                                 |                       |          |                |               |             |
|                                                                                 |                       |          |                |               |             |
| Note: Click "Enter a Request", Accept<br>Disclaimer, "Click Enforcement Applica | the<br>tions" for the |          |                |               |             |
| following: Short Term Rental, Garage S<br>Peddler/Solicitor, and Home Occupatio | ale,<br>n.            |          |                |               |             |
| Home Building Planning Enforcemen                                               | t Contractor Re       | egistra  | ation          |               |             |
| Enter a Request Search Records                                                  |                       |          |                |               |             |
| Online Application                                                              |                       |          |                |               |             |
| Welcome to the Online Code Enforcement System, Using                            | this system, you can  |          |                |               |             |
| submit an application for a Code Enforcement System. Using                      | Request to            |          |                |               |             |
| investigate a complaint. You may also search the agency                         | enforcement           |          |                |               |             |
| cases from the convenience of your home or office, 24 ho                        | ours a day.           |          |                |               |             |
| Please "Allow Pop-ups from This Site" before proce                              | eding. You must       |          |                |               |             |
| accept the General Disclaimer below before beginning yo                         | ur application.       |          |                |               |             |
| Coneral Disclaimer                                                              |                       |          |                |               |             |
| While the Agency attempts to keep its Web information                           | accurate and timely,  |          |                |               |             |
| the Agency neither warrants nor makes representations                           | as to the             |          |                |               |             |
| functionality or condition of this Web site, its suitability                    | for use, freedom      |          |                |               |             |
| from interruptions or from computer virus, or non-infrir                        | igement of            |          |                |               |             |
| proprietary rights. Web materials have been compiled fi                         | rom a variety of      |          |                |               |             |
| sources and are subject to change without notice from the                       | the Agency as a       | -        |                |               |             |
|                                                                                 |                       |          |                |               |             |
| I nave read and accepted the above terms.                                       |                       |          |                |               |             |
| Continue Application »                                                          |                       |          |                |               |             |
|                                                                                 |                       |          |                |               |             |

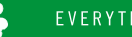

**Step 2:** Select the 'Record Type,' or application type you would like to apply for. The applications are sorted under their associated Applications or Complaints. If you cannot find your application type you can search for it in the search bar. Select either 'Garage Sale Permit – Group' or 'Garage Sale – Individual' under the 'Enforcement Application dropdown arrow. Once you have selected the application type you would like to apply for, click 'Continue Application.'

If you are unsure which application type to apply for, please contact Planning at (614)-410-4600.

Note: Click "Enter a Request", Accept the Disclaimer, "Click Enforcement Applications" for the following: Short Term Rental, Garage Sale, Peddler/Solicitor, and Home Occupation. Home Building Planning Enforcement **Contractor Registration** Enter a Request Search Records Select a Record Type Choose one of the following available record types. For assistance or to apply for a record type not listed below please contact us. Search Enforcement Application O Garage Sale Permit - Group O Garage Sale Permit - Individual ) Group Fundraising O Home Occupation Permits O Peddler/Solicitor Permit O Short Term Rental Annual Registration Please select the application type you Enforcement Complaint O Animal Violation are applying for from the dropdown O Grass & Weeds menus or search it using the search box. O Miscellaneous O Nuisance O Property Maintenance Violation O Short Term Rental Complaint O Sign Violation O Trash & Debris O Trash Can Violation O Vehicle Violation Zoning Complaint O Zoning Inspection - Complaint Sign Continue Application »

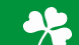

**Step 3 (Individual):** Fill in the address associated with the application you are applying for. Once you've entered either the address, click 'Search,' to ensure the information is filled in correctly. Please note: under the 'Street Name' box, only list the street name, do not include any additional information (Dr, St, Ln, etc.).

Fill in the 'Sale Information,' providing information on how many signs are needed (which will affect the price of the fee) and when the garage sale will be occurring. Once you've completed the page click 'Continue Application.'

| Home      | Building    | Planning    | Enforcement | Contractor Registr | ation    |  |
|-----------|-------------|-------------|-------------|--------------------|----------|--|
| Enter     | a Request   | Search      | Records     |                    |          |  |
| Garage S  | Sale Permit | - Individua | il .        |                    |          |  |
| 1 Require | d<br>tion   | 2 Revi      | ew          | 3 Pay Fees         | 4 Submit |  |

Step 1:Required Information > Please Complete All Fields Please review Dublin Codified Ordinances Sections 119.02 and 119.03 for requirements. **REMEMBER:** You must order and pay for all signs at the time of permit purchase Subsequent orders will be required to purchase a new Garage sale permit and sign. Show Map \* indicates a required field. Address Street No.: Street Name: Clear Search Sale Information GARAGE SALE INFORMATION Contact Name: \* Telephone Number: E-Mail: \* Number of Signs: (\$)

MM/DD/YYYY

MM/DD/YYYY

\* Sale Start Date: \* Sale End Date:

Continue Application »

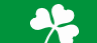

**Step 3 (Group):** Fill in the address associated with the representative applying for the group permit. Once you've entered either the address, click 'Search,' to ensure the information is filled in correctly. Under 'List all addresses included in the garage sale' box, please only include the Street Number and Street Name.

Fill in the 'Sale Information,' providing information on how many signs are needed (which will affect the price of the fee) and when the garage sale will be occurring. Once you've completed the page click 'Continue Application.'

field.

| Home Building             | Planning   | Enforcement | Contractor Registr | ation    |  |
|---------------------------|------------|-------------|--------------------|----------|--|
| Enter a Request           | Search     | Records     |                    |          |  |
| Garage Sale Perm          | it - Group |             |                    |          |  |
| 1 Required<br>Information | 2 Revi     | ew          | 3 Pay Fees         | 4 Submit |  |

Step 1:Required Information > Please Complete All Fields Please review Dublin Codified Ordinances Sections 119.02 and 119.03 for requirements.

REMEMBER: You must order and pay for all signs at the time of permit purchase

Subsequent orders will be required to purchase a new Garage sale permit and sign.

| Show Map               |                |                        |
|------------------------|----------------|------------------------|
| Address                |                | • indicates a required |
| * Street No.;          | • Street Name: |                        |
| Sale Information       |                |                        |
| GROUP GARAGE SALE INFO | ORMATION       |                        |
| * Contact Name:        |                |                        |
| * Telephone Number:    |                |                        |

| * Telephone Number:                                                                                        |            | ]                      |
|----------------------------------------------------------------------------------------------------|------------|------------------------|
| * E-Mail:                                                                                                  |            | ]                      |
| * Number of Homes: (\$)                                                                                    | 0          | Each                   |
| • List all addresses included in the garage sale. Note:<br>The field can accommodate up to 200 addresses.: |            | ]                      |
| * Number of Signs: (\$)                                                                                    | 0          | Each                   |
| * Sale Start Date:                                                                                         | MM/DD/YYYY |                        |
| * Sale End Date:                                                                                           | MM/DD/YYYY |                        |
|                                                                                                    |            | Continue Application » |

**Step 4:** Please review the page to ensure all the information provided is correct. If something is wrong click 'Edit,' to go back and correct the related information. Once all the information is correct, click 'Continue Application.'

| Enter a Request                                                                                                    | Search Records                                              |                                                                                      |                                             |
|----------------------------------------------------------------------------------------------------|-------------------------------------------------------------|--------------------------------------------------------------------------------------|---------------------------------------------|
| Garage Sale Permit                                                                                                    | t - Individual                                              |                                                                                      |                                             |
| 1 Required<br>Information                                                                                                    | 2 Review                                                    | 3 Pay Fees                                                                           | 4 Submit                                    |
| Step 2:Review                                                                                                    |                                                             |                                                                                      |                                             |
|                                                                                                    |                                                             |                                                                                      | Continue Application »                      |
| Please review all information<br>page and click "Continue Ap                                                                                                    | on below. Click the "Edit" butto<br>pplication" to move on. | ns to make changes to sections or ac                                                 | cept the certification at the bottom of the |
| Record Type                                                                                                    |                                                             |                                                                                      |                                             |
|                                                                                                    |                                                             |                                                                                      |                                             |
| Garage Sale Permit                                                                                                    |                                                             |                                                                                      |                                             |
| Garage Sale Permit                                                                                                    |                                                             |                                                                                      |                                             |
| Garage Sale Permit                                                                                                    |                                                             |                                                                                      | Edit                                        |
| Garage Sale Permit Address 5200 EMERALD                                                                                                    |                                                             |                                                                                      | Edit                                        |
| Garage Sale Permit<br>Address<br>5200 EMERALD<br>Sale Informatio                                                                                                    | on                                                          |                                                                                      | Edit                                        |
| Garage Sale Permit Address 5200 EMERALD Sale Informatio                                                                                                    | on                                                          |                                                                                      | Edit                                        |
| Garage Sale Permit<br>Address<br>5200 EMERALD<br>Sale Informatio<br>GARAGE SALE INFORMATION<br>Contact Name:                                                                                           | on                                                          | Applicant                                                                            | Edit                                        |
| Garage Sale Permit<br>Address<br>5200 EMERALD<br>Sale Informatio<br>GARAGE SALE INFORMATION<br>Contact Name:<br>Telephone Number:                                                                      | on                                                          | Applicant<br>614-410-4600                                                            | Edit                                        |
| Garage Sale Permit<br>Address<br>5200 EMERALD<br>Sale Informatio<br>GARAGE SALE INFORMATION<br>Contact Name:<br>Telephone Number:<br>E-Mail:                                                           | on                                                          | Applicant<br>614-410-4600<br>applicant@dublin.oh.us                                  | Edit                                        |
| Garage Sale Permit<br>Address<br>5200 EMERALD<br>Sale Informatio<br>GARAGE SALE INFORMATION<br>Contact Name:<br>Telephone Number:<br>E-Mail:<br>Number of Signs:                                       | on                                                          | Applicant<br>614-410-4600<br>applicant@dublin.oh.us<br>2                             | Edit                                        |
| Garage Sale Permit<br>Address<br>5200 EMERALD<br>Sale Informatio<br>GARAGE SALE INFORMATION<br>Contact Name:<br>Telephone Number:<br>E-Mail:<br>Number of Signs:<br>Sale Start Date:                   | on                                                          | Applicant<br>614-410-4600<br>applicant@dublin.oh.us<br>2<br>10/06/2023               | Edit                                        |
| Garage Sale Permit<br>Address<br>5200 EMERALD<br>Sale Informatio<br>GARAGE SALE INFORMATION<br>Contact Name:<br>Telephone Number:<br>E-Mail:<br>Number of Signs:<br>Sale Start Date:<br>Sale End Date: | on                                                          | Applicant<br>614-410-4600<br>applicant@dublin.oh.us<br>2<br>10/06/2023<br>10/08/2023 | Edit                                        |

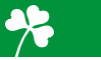

**Step 5:** The next page will highlight your preliminary fees. There is nothing to do on this page, click 'Continue' to pay the fee. *If you believe there is something incorrect about the fee, please reach out to our Planning Division at (614)-410-4600.* 

| Home                     | Building    | Planning    | Enforcement | Contractor Registra | ation    |
|--------------------------|-------------|-------------|-------------|---------------------|----------|
| Enter a                  | a Request   | Search      | Records     |                     |          |
| Garage S                 | Sale Permit | - Individua | ı           |                     |          |
| 1 Require<br>Information | ed<br>ation | 2 Revi      | ew          | 3 Pay Fees          | 4 Submit |

#### Step 3:Pay Fees

Listed below are preliminary fees based upon the information you've entered.

| Application Fees               |      |        |
|--------------------------------|------|--------|
| Fees                           | Qty. | Amount |
| Garage Sale - Individual       | 1    | \$5.00 |
| Garage Sale - Individual Signs | 1    | \$2.00 |

TOTAL FEES: \$7.00

.

Continue Application »

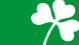

**Step 6:** Please fill out the required information to process the fee and complete your application. There is NO cash option available, all fees are to be paid online through our portal, with either a Credit Card or Bank Account. Click 'Submit Payment' to complete and submit application.

| Home                                   | Building                                                | Planning                     | Enforceme      | nt Contractor Registr | ration                       |
|----------------------------------------|---------------------------------------------------------|------------------------------|----------------|-----------------------|------------------------------|
| Enter                                  | a Request                                               | Search                       | n Records      |                       |                              |
| Garage                                 | Sale Permit                                             | - Individu                   | ıal            |                       |                              |
| 1 Requin<br>Inform                     | ed<br>ation                                             | 2 Ret                        | view           | 3 Pay Fees            | 4 Submit                     |
| The availa<br>•Cre<br>•Ba<br>Use the d | ble payment m<br>edit Card<br>nk Account<br>ropdown mer | nethods are:<br>nu to change | the payment ty | ype.                  | * indicates a required field |
| Payme                                  | ent Optio                                               | ns                           |                |                       |                              |
| Amount t                               | o be charged                                            | : \$7.00                     |                |                       |                              |
| Pay wit Pay wit                        | th Credit Card<br>th Bank Accoun                        | t                            |                |                       |                              |

#### Credit Card Information:

9

**Step 7:** You have now submitted your Garage Sale Permit. Please see the below boxes to view your Record Number. In this example, the record number is <u>ENF-2023-01000</u>. If you have any questions on the application, please call the Planning Division at (614)-410-4600 and reference your below record number.

Pick up purchased garage sale signs on Monday – Friday between 8 am – 5 pm at **5200 Emerald Parkway – The Development Building**. Please enter the door facing Coffman Park and ring the bell. We prefer that you bring your receipt with you when picking up your signs.

| ▼ Lo                                                                    | ogged in as:City of Dublin                           | Collections (0) Report | s (1) 🔻 | Account Management | Logou |
|-------------------------------------------------------------------------|------------------------------------------------------|------------------------|---------|--------------------|-------|
| <b>Note:</b> Enforcement tab<br>Short Term Rental, Garag<br>Occupation. | includes the following:<br>ge Sale, Peddler/Solicito | or, and Home           | Searc   | ch                 | Q     |
| Home Building Pla                                                       | nning Enforcement                                    | Contractor Regist      | ration  |                    |       |
| Create an Application                                                   | Search Cases                                         |                        |         |                    |       |
| Garage Sale Permit - Ir                                                 | ndividual                                            |                        |         |                    |       |
| 1 Required<br>Information                                               | 2 Review                                             | 3 Pay Fees             |         | 4 Submit           |       |
| Step 4:Record Issue                                                     | Iance                                                | tted.                  |         |                    |       |
| Thank you for using our online se<br>Your Record Number is E            | ervices.<br>NF-2023-01061.                           |                        | 97 dad  |                    |       |
|                                                                         |                                                      |                        |         |                    |       |

View Record Details »

(You must post the record in the work area.)

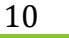